Quick Start Guide

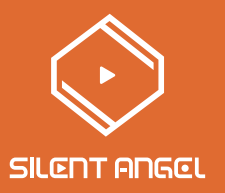

## Bremen B1 Plug & Play Hi-Fi

# Thank you for choosing Silent Angel

## Table of Contents

v1.1

| Table of Contents                          | 2  |
|--------------------------------------------|----|
| Package Contents                           | 3  |
| Front Panel                                | 4  |
| Back Panel                                 | 5  |
| Assemble Antenna                           | 7  |
| Signal Connections                         | 8  |
| Audio Applications                         | 9  |
| Power Connections                          | 12 |
| Power On                                   | 12 |
| Install "VitOS Lite" App on a Pad or Phone | 13 |
| Using iOS device to connect                | 14 |
| Using Android device to connect            | 18 |
| Bluetooth Connection                       | 24 |
| Use Another Device to Connect Bluetooth    | 25 |

Package Contents

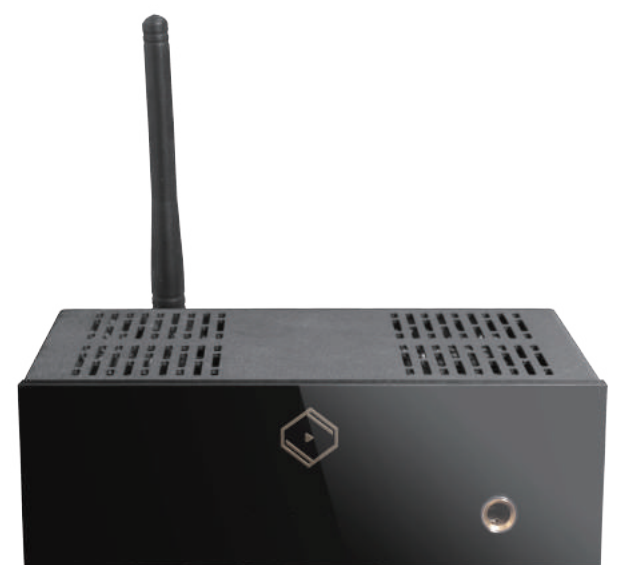

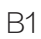

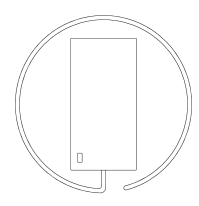

Power Adaptor

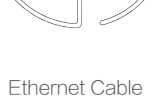

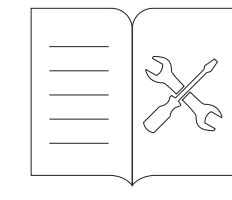

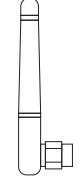

Quick Start Guide

Antenna

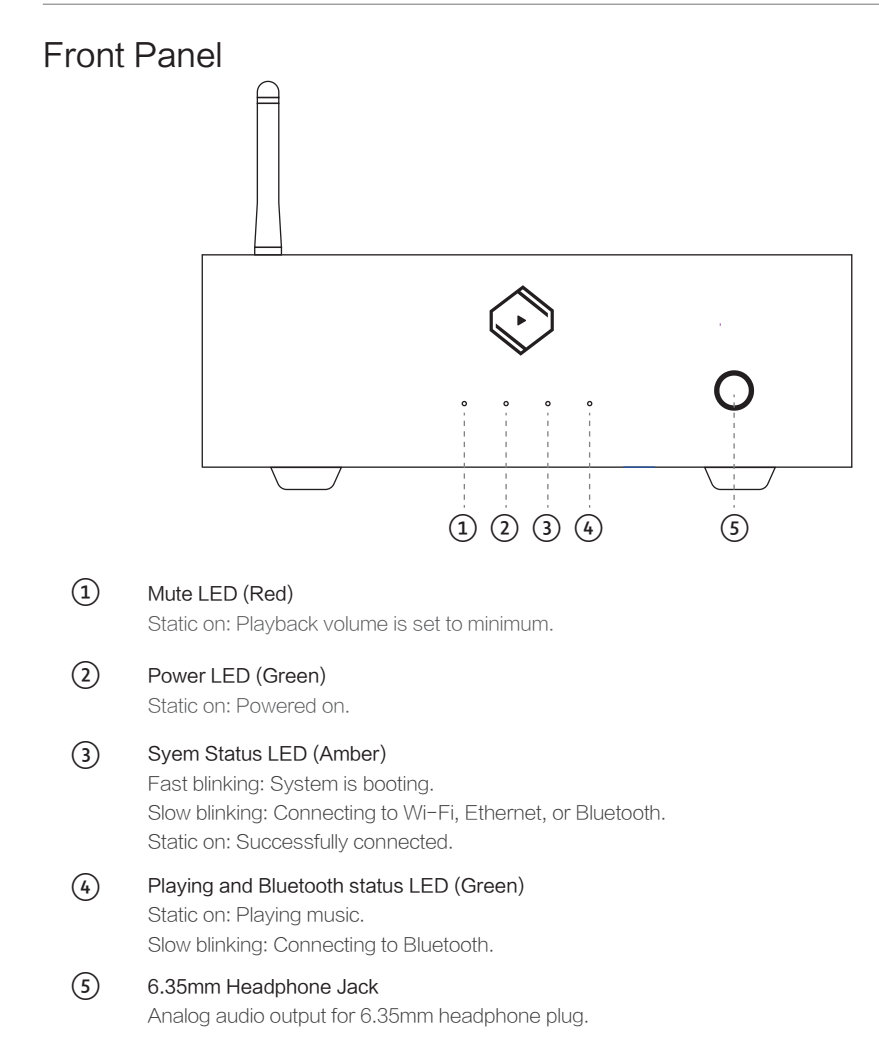

#### **Back Panel** 6 (7)(8) (9) LAN •] [ 0 мно RESET AES / EBU COAXIAL DIGITAL OUTPUT ANALOG OUTPUT -DCIN ON / OFF (10) (12) (15) (13) (11)

#### (6) M-IO

(7)

(8)

(9)

Expansion connector for extra peripherals.

#### Reset Button

Wi-Fi connection mode:

Short press: Switch to Bluetooth mode.

Press and hold for over 5 seconds: Reset Wi-Fi settings to default vale.

Bluetooth connection mode:

Short press: Switch to Wi-Fi mode.

Press and hold for over 5 seconds: Disconnect current Bluetooth, and reset the settings.

#### Antenna

Antenna for both Wi-Fi and Bluetooth.

### LAN

Fast Ethernet network port.

Amber LED: On when 100Mbps Ethernet is connected, blinking when signal is transmitting or receiving. Green LED: On when 10Mbps Ethernet is connected, blinking when signal is transmitting or receiving.

## 10

(11)

#### AES / EBU

Digital audio output that carries S/PDIF digital audio format with 110 ohm balanced cable. Pin assignments:

PIN 1: Ground (G) PIN 2: Positive (+)

PIN Z. POSILIVE (+,

PIN 3: Negative (-)

#### 12S

Digital audio output that supports native differential digital audio signal in LVDS signal standard with HDMI cable. Pin assignments as below figure.

#### I2S Digital Audio Output

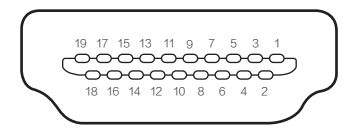

| <ul> <li>PIN1 : SDATA - / DSD R -</li> </ul> | · PIN11 : GND |
|----------------------------------------------|---------------|
| · PIN2 : GND                                 | · PIN12 : NC  |
| <ul> <li>PIN3 : SDATA + / DSD R +</li> </ul> | · PIN13 : NC  |
| <ul> <li>PIN4 : BCK + / DSD CLK +</li> </ul> | · PIN14 : NC  |
| · PIN5 : GND                                 | · PIN15 : NC  |
| <ul> <li>PIN6 : BCK - / DSD CLK -</li> </ul> | · PIN16 : NC  |
| <ul> <li>PIN7 : LRCK - / DSD L -</li> </ul>  | · PIN17 : GND |
| · PIN8 : GND                                 | · PIN18 : NC  |
| <ul> <li>PIN9 : LRCK + / DSD L +</li> </ul>  | · PIN19 : NC  |
| · PIN10 : NC                                 |               |

#### 12 COAXIAL

Digital audio output that carries S/PDIF digital audio format with 75 ohm coaxial cable.

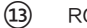

#### RCA (L+R)

Analog audio output that carries 2VAC

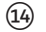

## DC Input

DC 5V power input

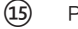

Power Switch Control power on / off

## Assemble Antenna

See the picture below, equipping the antenna to enjoy Bremen B1's wireless functionalities (Wi-Fi & Bluetooh).

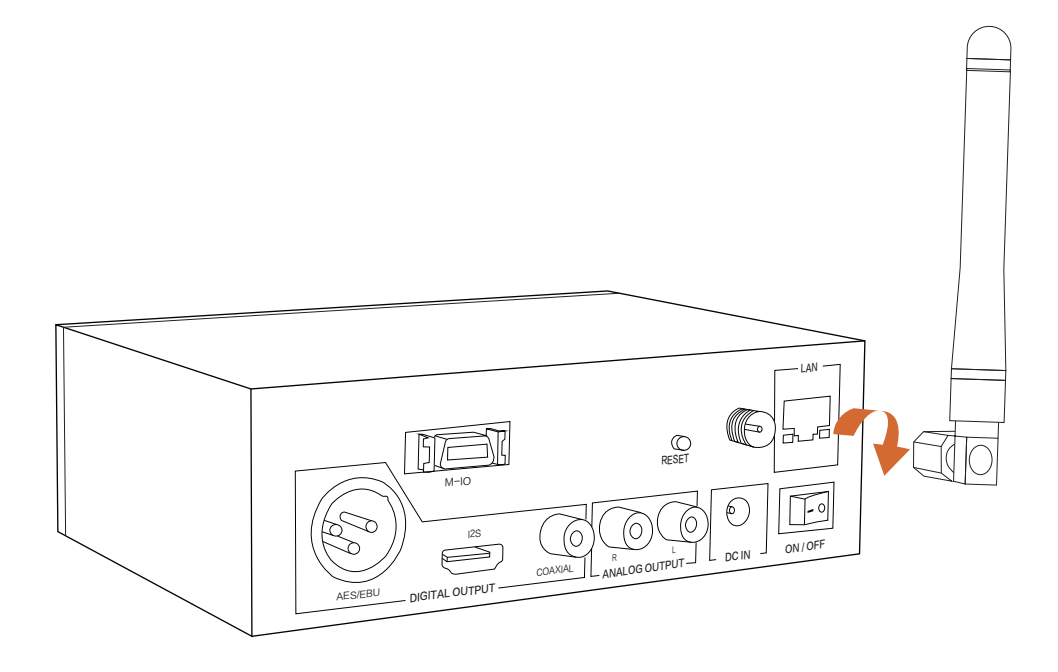

## **Signal Connections**

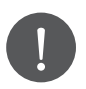

Make sure all audio devices are powered off.

B1 supports Wi-Fi connection and Fast Ethernet connection. Hence, when wiredEthernet is connected, the Wi-Fi will be turned off; when wired Ethernet is not connected, the Wi-Fi will be turned on.

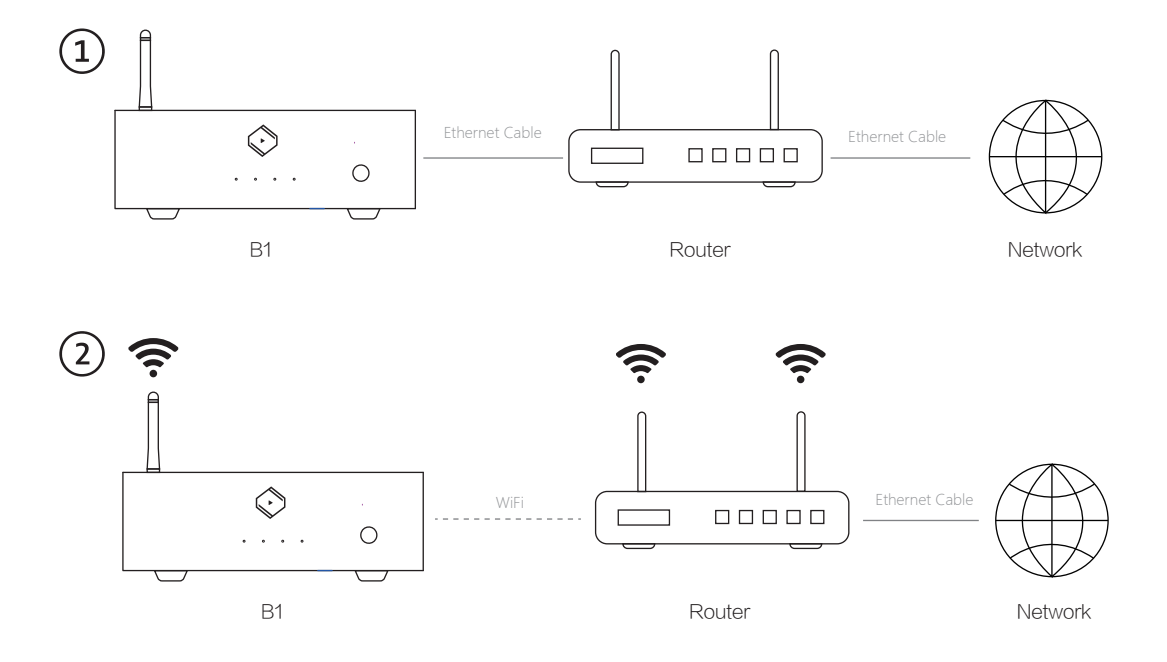

## Audio Applications

v1.1

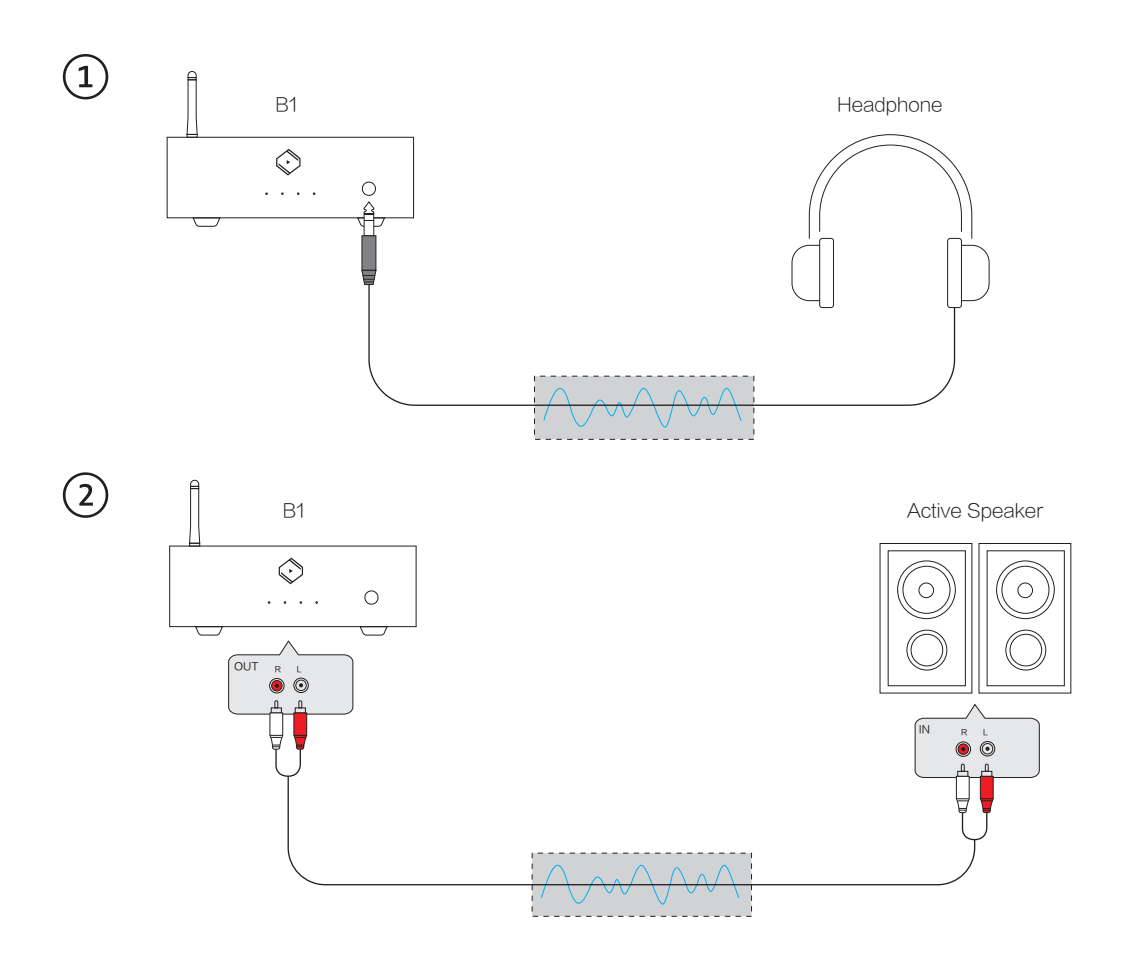

v1.1

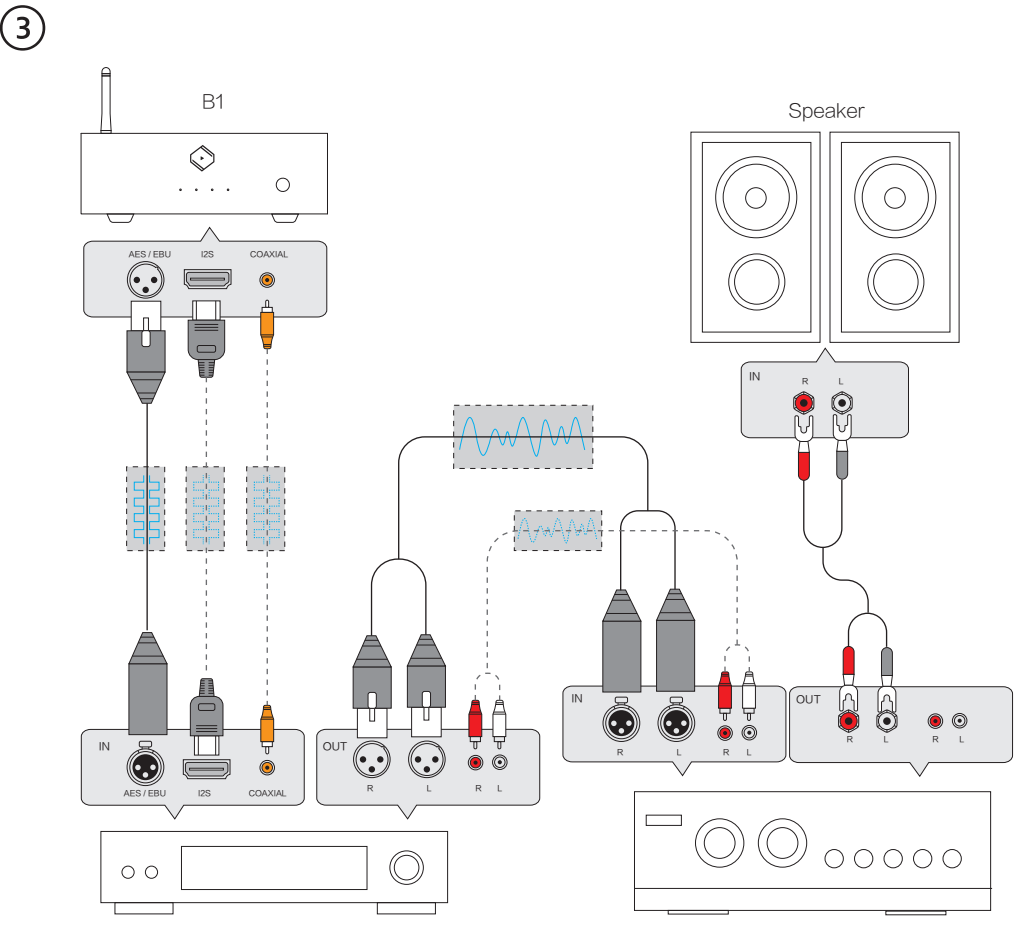

DAC

Amplifier

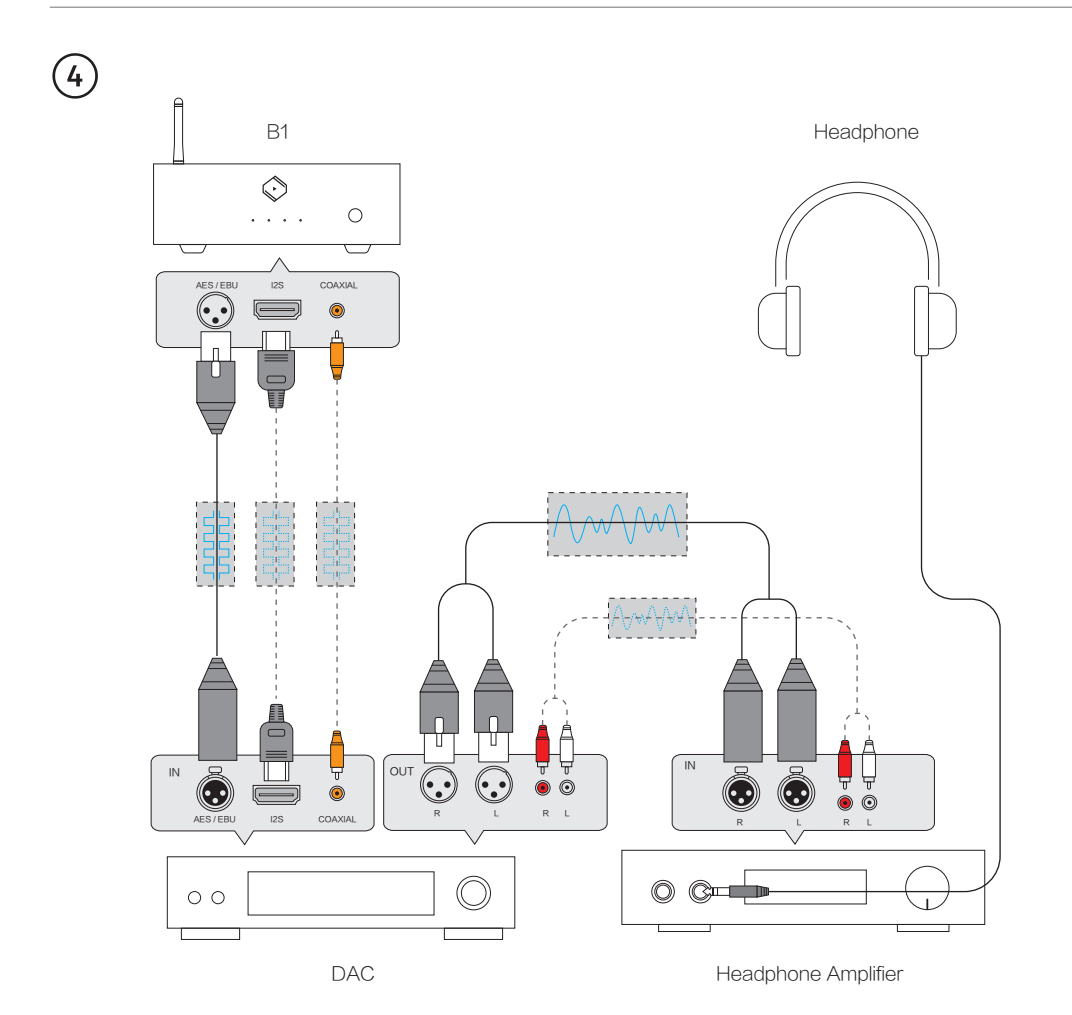

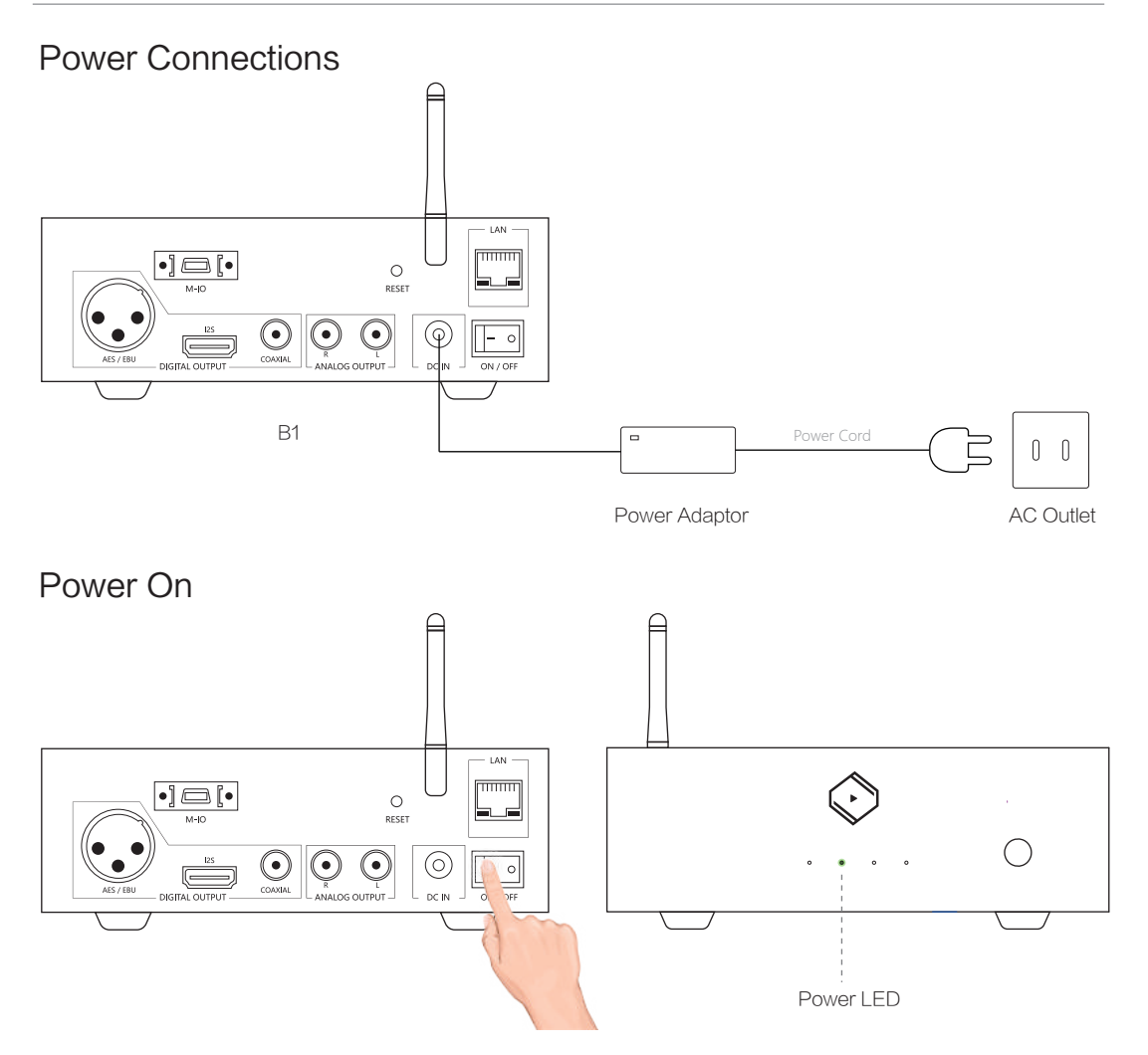

## Install "VitOS Lite" App on a Pad or Phone

Use below QR code to install "VitOS Lite" app on a pad or phone.

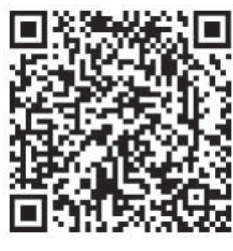

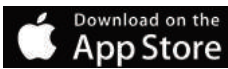

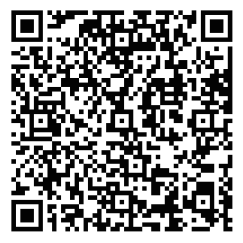

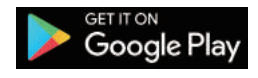

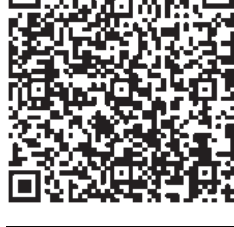

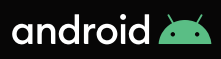

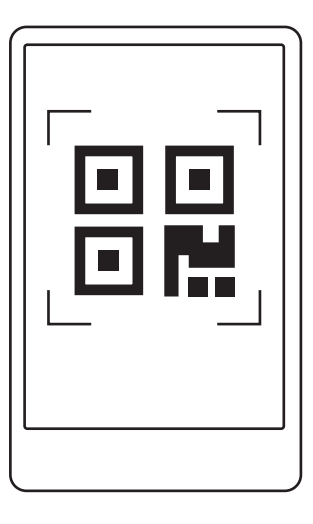

## Using iOS device to connect

With Fast Ethernet Connection

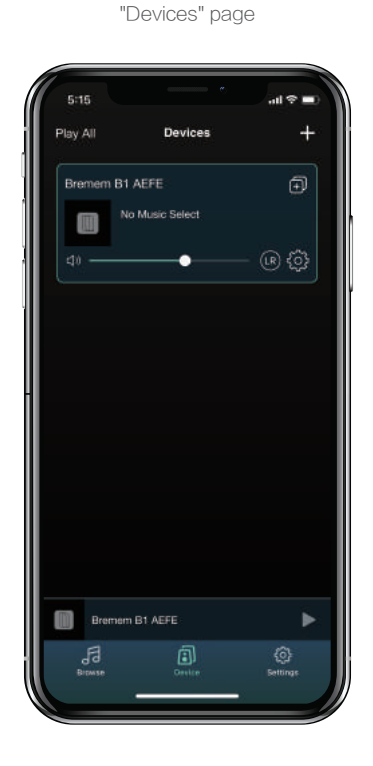

Found B1 in

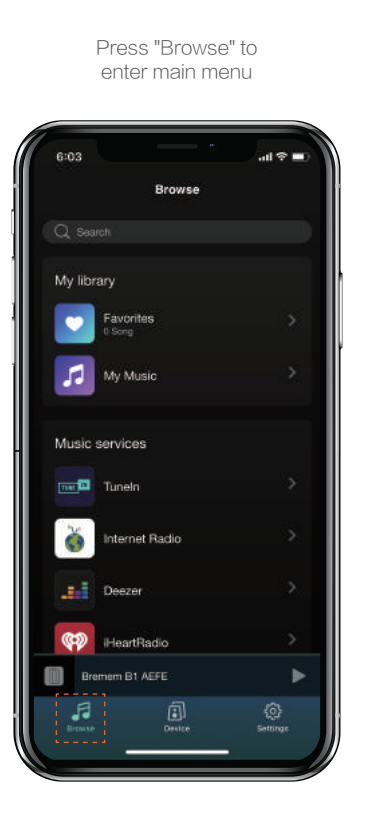

## With Wi-Fi Connection

Use the VitOS Lite to discover and setup the Wi-Fi setting of Bremen B1.

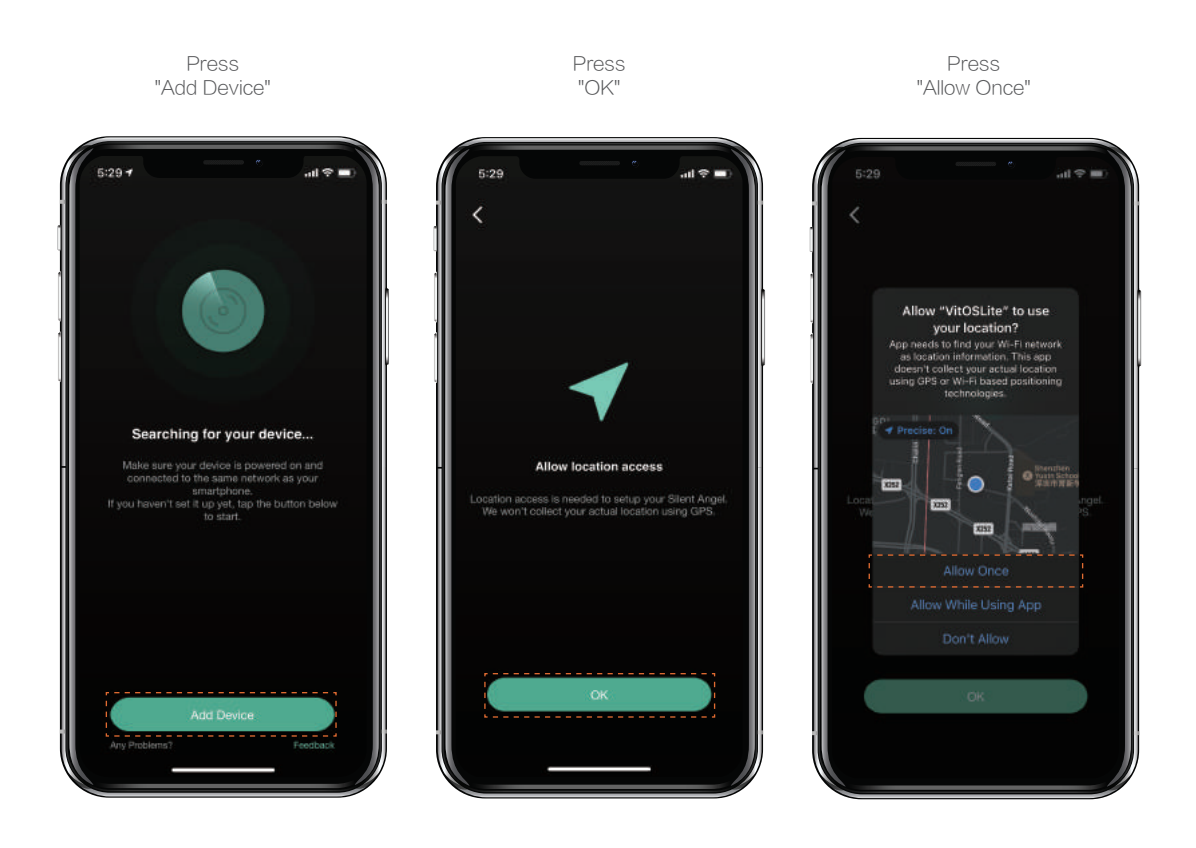

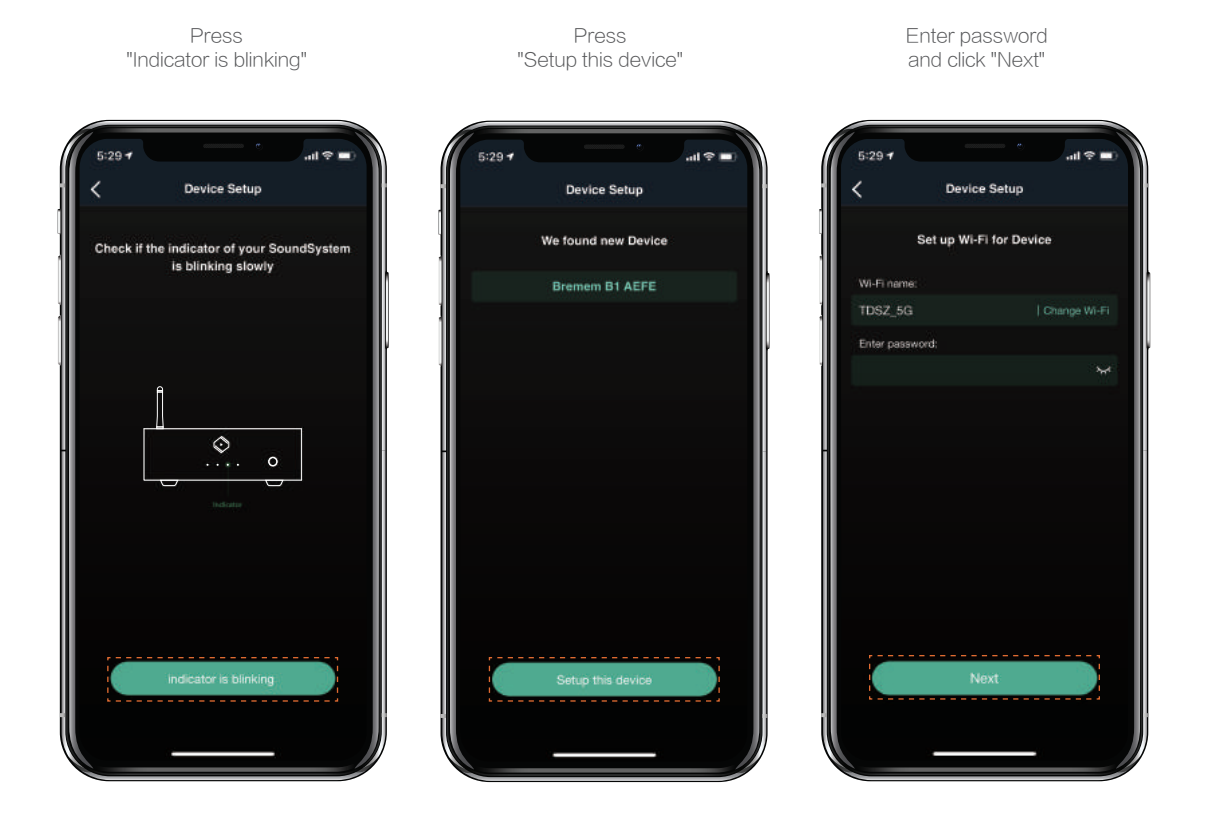

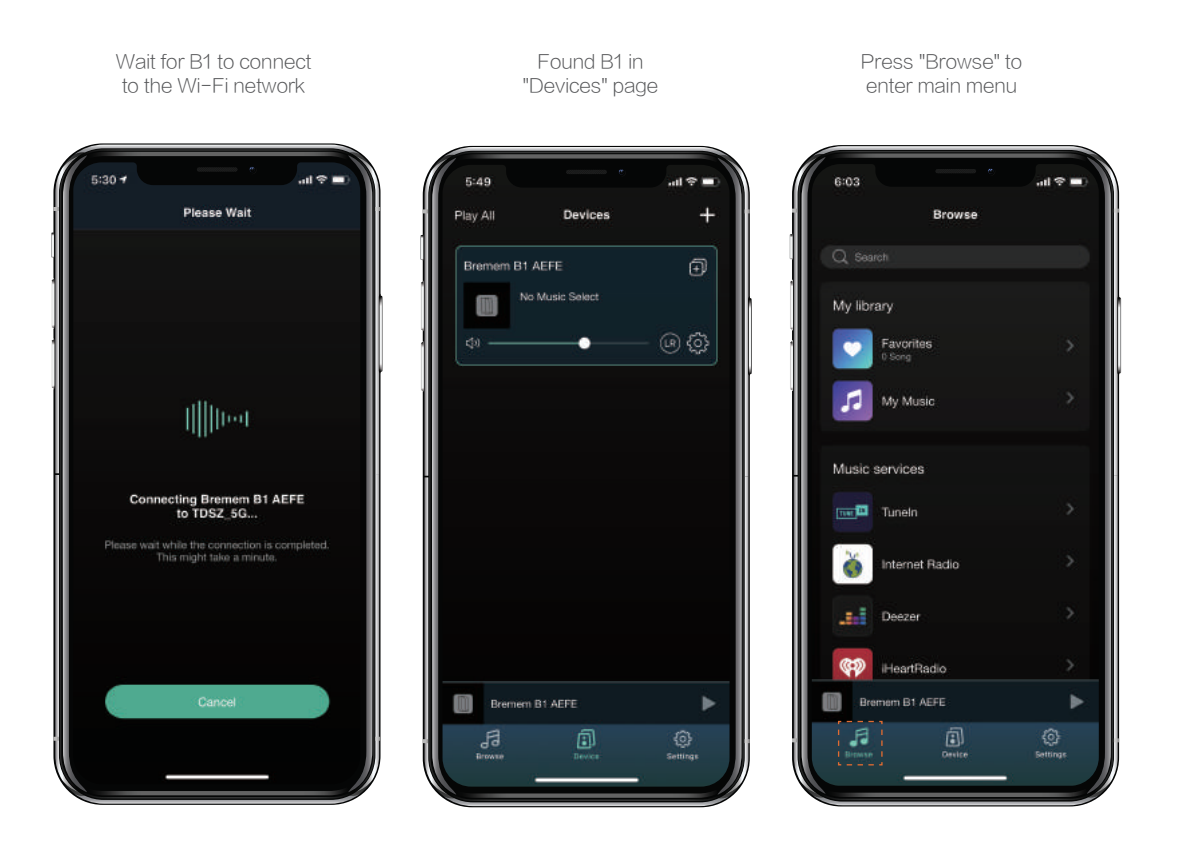

## 2 Using Android device to connect

Finding B1 in

"Device" page

With Fast Ethernet Connection

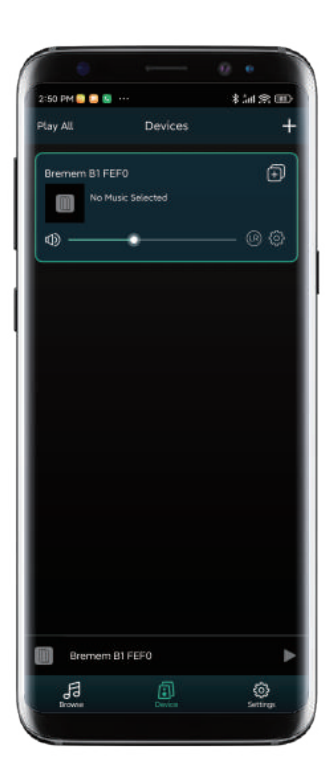

Press "Browse" to enter main menu

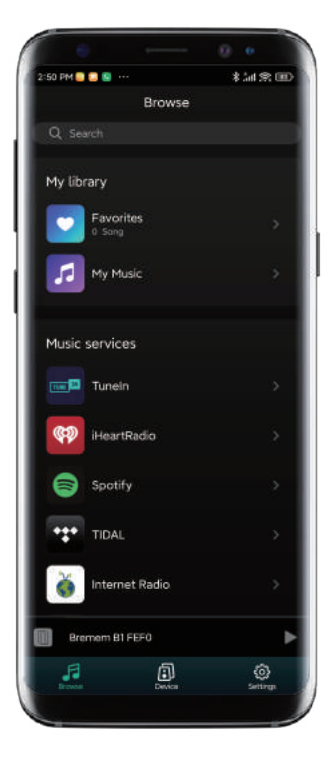

## With Wi-Fi Connection

Searching and configuring Bremen B1's Wi-Fi settings with VitOS Orbiter

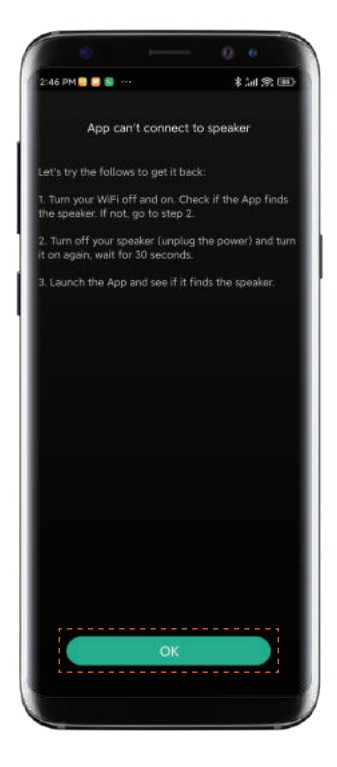

Press "OK"

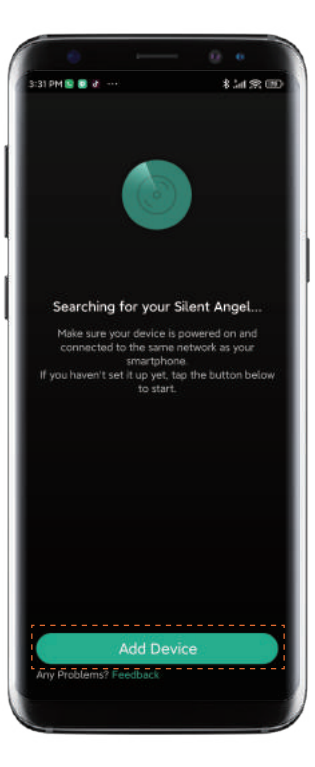

Press "Add Device"

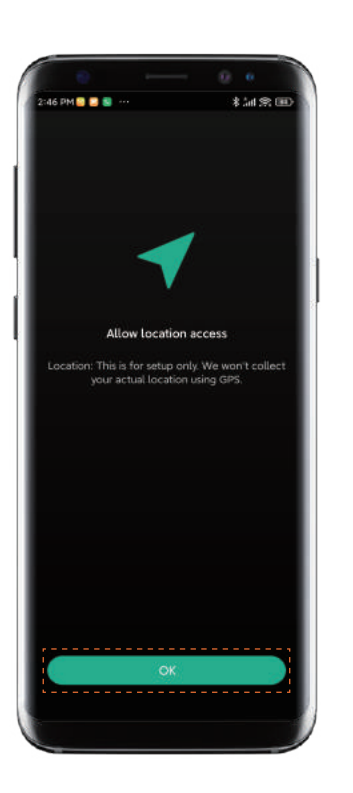

#### Press "OK"

#### Press "Once"

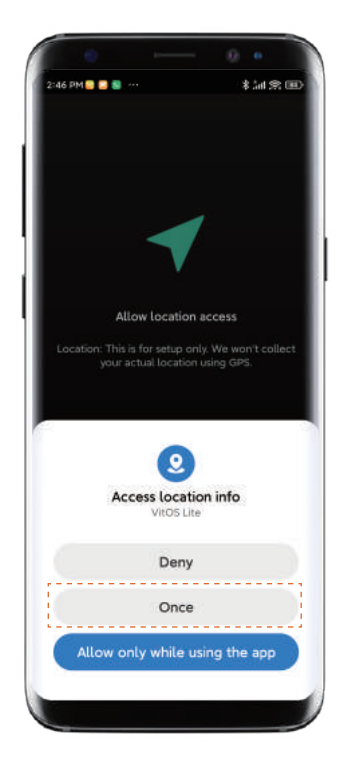

#### Press "indicator is blinking"

#### Press "Setup this device"

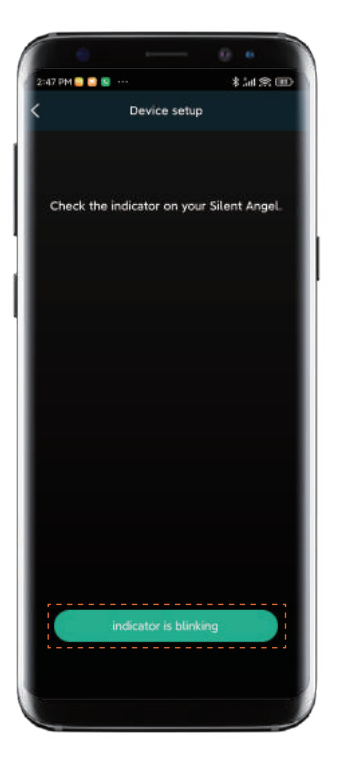

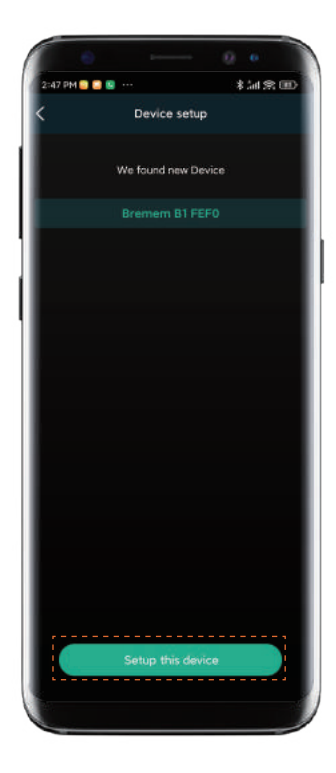

#### Enter Wi-Fi password, then press "Next"

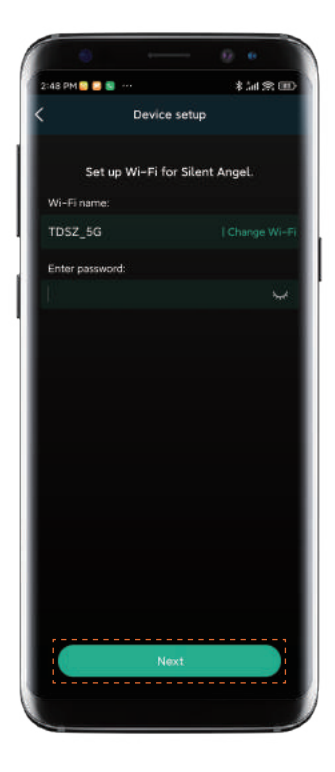

## Wait for the connection completed

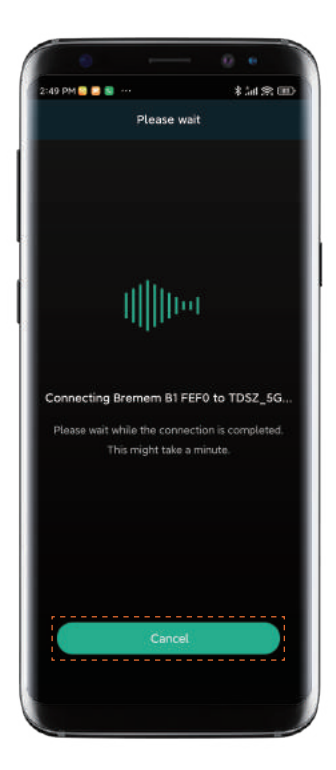

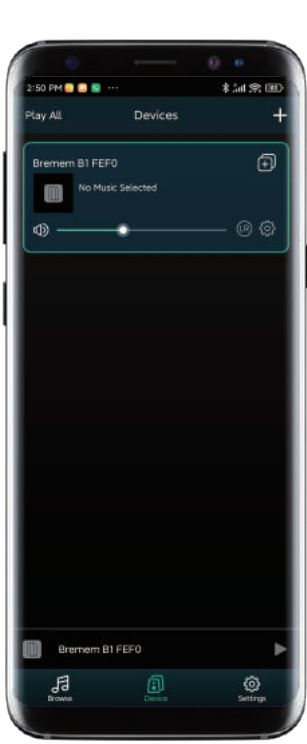

Finding B1 in

"Device" page

Press "Browse" to enter main menu

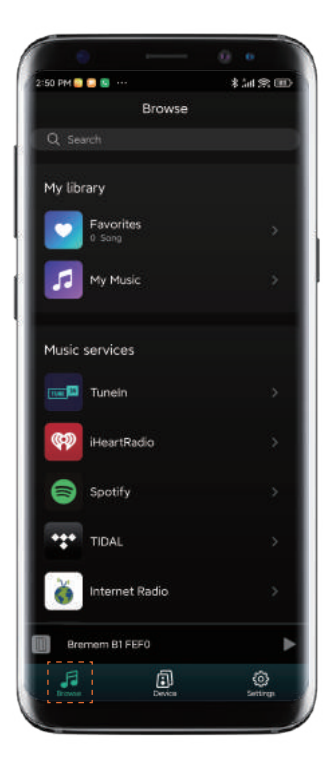

## **Bluetooth Connection**

Press "Bluetooth" to setup

6. 0 2:50 PM 😜 🛄 💁 ···· \*加念画 Browse Internet Radio Napster  $\bigcirc$ Q Gobuz Deezer Amazon Music Pandora 器 Music services Select source on device Bremem B1 FEF0 0 ٢

Press the "RESET" button on the rear panel, and wait for 5 seconds

After processing,go to "Setting" on your phone to discover and connect the available "Bremen B1 XXXX"

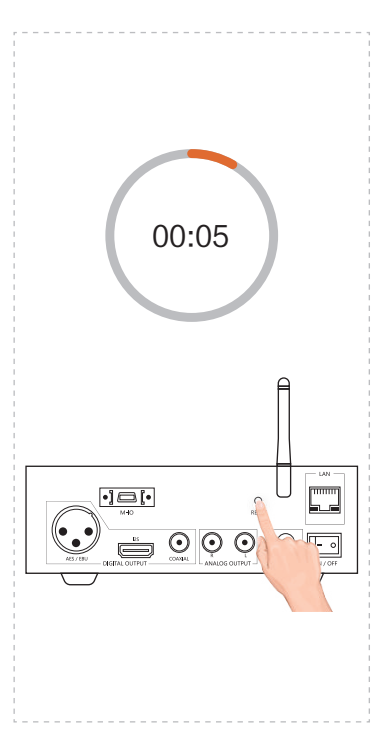

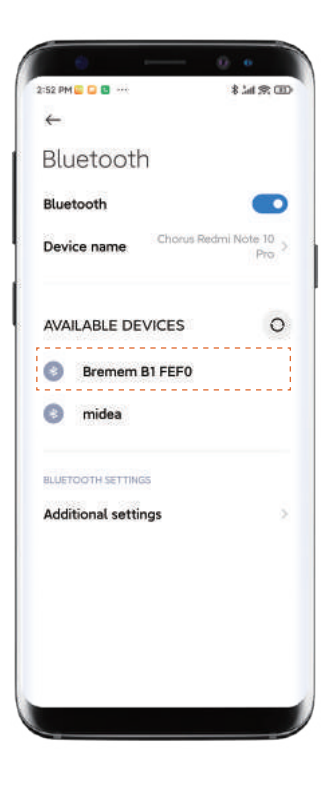

## Use Another Device to Connect Bluetooth

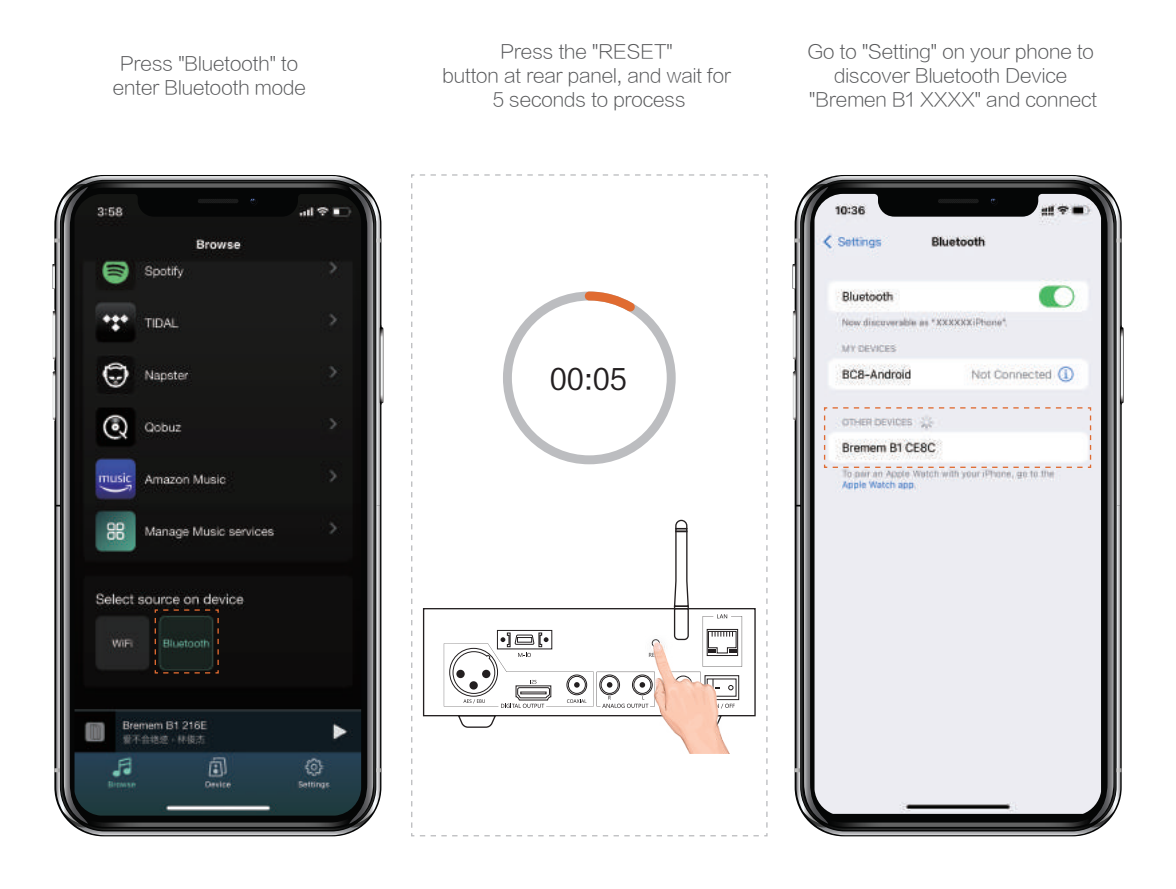

### Trademark Attribution Notice

Windows is a trademark or registered trademarks of Microsoft Corporation in the United States and other countries. iOS is a trademark or registered trademark of Cisco in the U.S. and other countries. Android is a trademark of Google LLC, registered in the U.S. and other countries.Mac and macOS are trademarks of Apple Inc., registered in the U.S. and other countries.Apple is a trademark of Apple Inc., registered in the U.S. and other countries.

Copyright 2022 Thunder Data Co., Ltd.

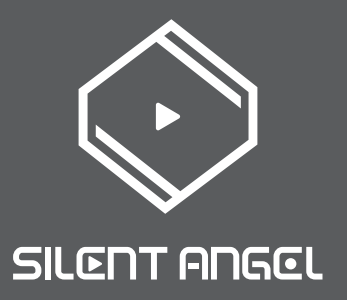